# e-Performance Training

Human Resources

July 2022

#### **Timeline for 2022 Performance Reviews**

| Steps                 | What do employees<br>and managers do<br>during steps?                                                               | How long is the step<br>typically open?    | Due Date             | Comments                                                                                                    |
|-----------------------|----------------------------------------------------------------------------------------------------|--------------------------------------------|----------------------|----------------------------------------------------------------------------------------------------|
| Define Criteria       | Employee sets up their<br>SMART Goals                                                                               | Dec 2022 – April 15,<br>2022               | April 15, 2022       | This is the first step of the evaluation process. This step establishes the performance criteria that the employee will be evaluated against.                                                                             |
| Checkpoint            | Employee add, update<br>goals. Review comments<br>from Manager                                                      | April 15, 2022 – July 1,<br>2022           | July 1, 2022         | The Checkpoint phase is when the employee and<br>manager meet to discuss performance year-to-date<br>and adjust performance criteria, if needed. Commonly<br>referred to as the "mid-point" meeting.                      |
| Finalize<br>Criteria  | Add or Edit Goals and finalize                                                                                      | July 1, 2022 –<br>November 15, 2022        | November 15,<br>2022 | The Finalize Criteria step is the last opportunity to adjust performance criteria and add comments on performance year to-date.                                                                                           |
| Self-<br>Evaluation   | Employee will rate their<br>Competencies, Add<br>Development/Growth tab,<br>and any documents and/or<br>attachments | November 15, 2022<br>thru January 15, 2023 | January 15, 2023     | Completing the Self Evaluation allows employees to<br>provide input and feedback on their performance.<br>Comments, ratings and attachments from a<br>completed Self Evaluation are visible in the Manager<br>Evaluation. |
| Manager<br>Evaluation | Manager will sit with the<br>employee and share<br>comments, ratings with<br>employee.                              | January 15, 2023-<br>March 31, 2023        | March 31, 2023       | The manager will complete the evaluation and share<br>the document with the employee. Once the<br>document has been shared all comments, ratings and<br>attachments can be reviewed.                                      |
| Acknowledge<br>& Sign |                                                                                                    |                                            |                      | Verify you have reviewed the document with your manager.                                                                                                    |

Performance Management Help

## **EMPLOYEE – Entering your Goals in Define Criteria status**

1. Log in My UW Portal, you will find the Performance Management tile below. Click on the Employee Icon.

| Sear                      | ch for apps by keyword |                  | Q                       |
|---------------------------|------------------------|------------------|-------------------------|
| Not a manager Get help    |                        |                  |                         |
| See all approval options  | Launch full app        | Launch full app  | Launch full app         |
| Help with MyUW System :   | My Bookmarks :         | Canvas Courses 🕴 | Mandatory Training      |
| ?                         |                        |                  | Information<br>Security |
|                           |                        |                  | Sexual<br>Harassment    |
| Launch full app           | Launch full app        | Launch full app  | View help resources     |
| Performance<br>Management | Well-Being Resources   |                  |                         |
| Employee                  | <b>\$</b>              |                  |                         |
| Vicubeln resources        | Launch full app        |                  |                         |

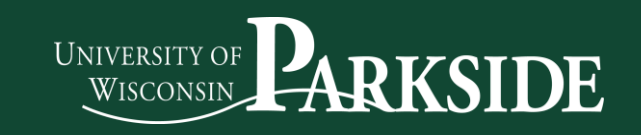

#### 2. Click on UWPKS Annual Evaluation

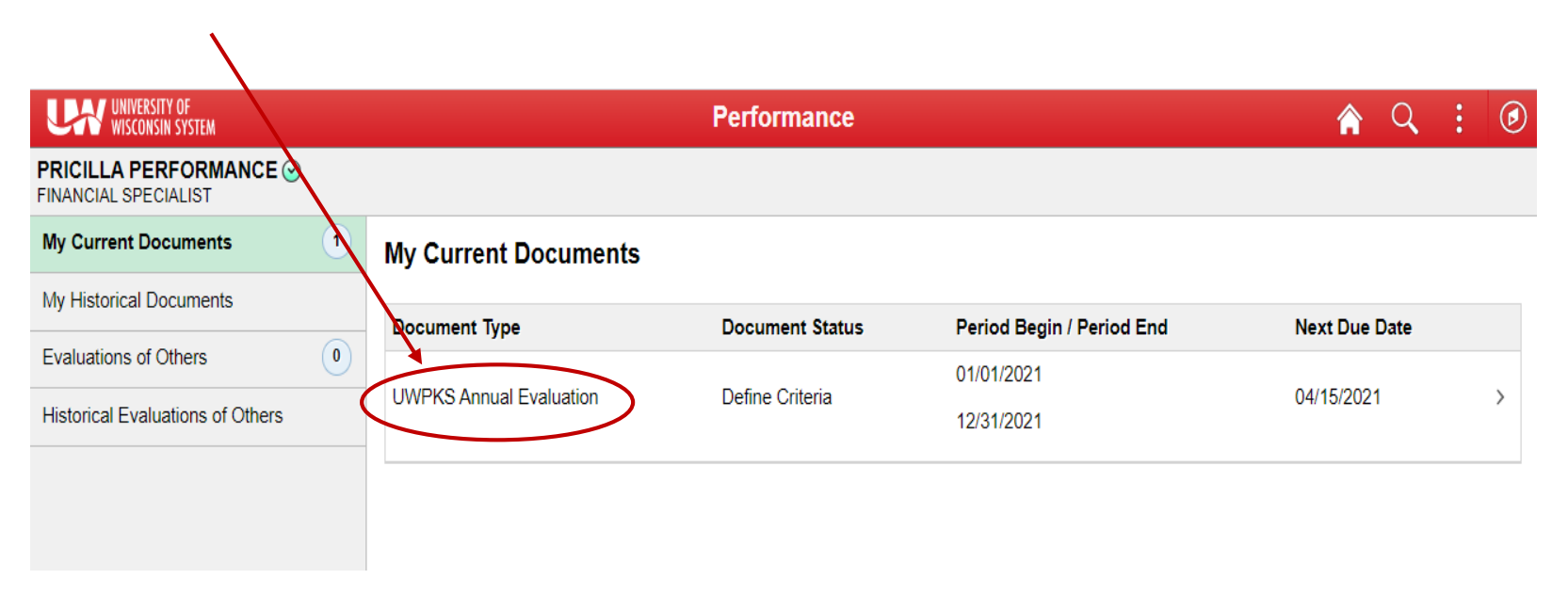

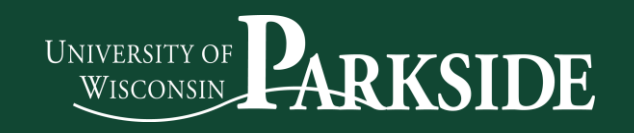

#### 3. Employee will see this.

| UNIVERSITY OF<br>WISCONSIN SYSTEM                                          |          |                                                                                                    | Performance Process                                         |                                                                                                  | 🟫 🔍 🗄 🖉                     |
|----------------------------------------------------------------------------|----------|----------------------------------------------------------------------------------------------------|-------------------------------------------------------------|--------------------------------------------------------------------------------------------------|-----------------------------|
| Performance Process                                                        | o «      | UWPKS Annual Evalu                                                                                                    | ation                                                       | Save                                                                                             | Ready for Manager Review    |
| Steps and Tasks                                                            | 0 0 -    | Define Criteria - L                                                                                                    | Jpdate                                                      | 15                                                                                               | Print   R Notify   R Evport |
|                                                                            |          | PRICILLA PERFORM                                                                                                    | MANCE                                                       |                                                                                                  |                             |
| UWPKS Annual Evaluation                                                    |          |                                                                                                    | Job Title FINANCIAL SPECIALIST                              | Manager MICHAEL MANAGER                                                                          |                             |
| 01/01/2021 - 12/31/2021                                                    | Overview |                                                                                                    | Document Type UWPKS Annual Evaluation                       | Period 01/01/2021 - 12/31/2021                                                                   |                             |
| 0.                                                                         |          |                                                                                                    | Template Organizational Contributor '21                     | Document ID 2050                                                                                 |                             |
| <ul> <li>Define Criteria</li> </ul>                                        |          |                                                                                                    | Status In Progress                                          | Due Date 04/15/2021                                                                              |                             |
| Due Date 04/15/2021                                                        |          | 1. Add the performance                                                                                                    | e criteria (goals, etc.) that you plan to accomplish during | g the performance period, if applicable.                                                         |                             |
| Update                                                                     |          | <ol> <li>Once you have com</li> <li>Tip sheets on how to</li> </ol>                                                                                      | pleted this step, select the Ready for Manager Review       | button to notify your manager.<br>I beln resources (SMART goal entry, etc.) can be found at Peri | formance                    |
|                                                                            |          | Management Help.                                                                                                    |                                                             | ricip resources (omratti gour chuy, etc.) can be round at <u>r en</u>                            | ionnance                    |
| <ul> <li>Checkpoint 1</li> </ul>                                           |          |                                                                                                    |                                                             |                                                                                                  |                             |
| Due Date 07/01/2021                                                        |          |                                                                                                    |                                                             |                                                                                                  |                             |
| Update and Share                                                           | C        | Mission Statement                                                                                                    | Goals Competencies Mandatory Training                       |                                                                                                  |                             |
| Review Manager Comments                                                    |          | Section 1 - Mission                                                                                                    | Statement                                                   |                                                                                                  |                             |
| • • Finalize Criteria                                                      |          | Expand        Collapse                                                                                                    | e                                                           |                                                                                                  |                             |
| Due Date 11/15/2021                                                        |          | Mission 1: Mission                                                                                                    | n of the University of Wisconsin-Parkside                   |                                                                                                  |                             |
| Update                                                                     |          | Description : Our Mi                                                                                                    |                                                             |                                                                                                  |                             |
| Complete Self Evaluation     Due Date 01/15/2022                           |          | Our Vision<br>The University of Wis<br>diversity, inclusion ar<br>serving as a focal po                                                                  | Mission Statement:                                          | This will not change                                                                             |                             |
| Update and Complete                                                        |          | Our Mission<br>The University of Wis<br>responsive to its dive                                                                                           | Goals:                                                      | You will need to enter y                                                                         | our goals                   |
| Review Manager Evaluation     Due Date 03/31/2022     Acknowledge     View |          | To fulfill this mission,<br>- Offer high-quality at<br>occupational, civic ar<br>- Generate, dissemin<br>region and the world.<br>- Attract and retain a | Competencies:                                               | Will not change                                                                                  |                             |
|                                                                            |          | Foster a teaching a<br>excellence.     Utilize technology c     Prenare students to                                                                      | Mandatory Training:                                         | Shared Services will sen email to complete.                                                      | d you an                    |

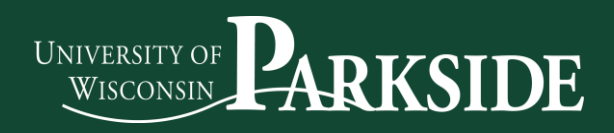

#### S.M.A.R.T. GOALS WORKSHEET

Crafting S.M.A.R.T. Goals are designed to help you identify if what you want to achieve is realistic and determine a deadline. When writing S.M.A.R.T. Goals use concise language, but include relevant information. These are designed to help you succeed, so be positive when answering the questions.

| INITIAL    | Write the goal you have in mind                                                                                                    |
|------------|----------------------------------------------------------------------------------------------------|
| GOAL       |                                                                                                    |
|            |                                                                                                    |
| S          | What do you want to accomplish? Who needs to be included? When do you want to do this? Why is this a goal?                                                                                       |
| SPECIFIC   |                                                                                                    |
| м          | How can you measure progress and know if you've successfully met your goal?                                                                                                    |
| MEASURABLE |                                                                                                    |
| Α          | Do you have the skills required to achieve the goal? If not, can you obtain them? What is the motivation for this goal? Is the amount of effort required on par with what the goal will achieve? |
| ACHIEVABLE |                                                                                                    |
| R          | Why am I setting this goal now? Is it aligned with overall objectives?                                                                                                    |
| RELEVANT   |                                                                                                    |
| Т          | What's the deadline and is it realistic ?                                                                                                    |
| TIME-BOUND |                                                                                                    |
| SMART      | Review what you have written, and craft a new goal statement based on what the answers to the questions above have revealed                                                                      |
| GOAL       |                                                                                                    |
|            |                                                                                                    |

 Prior to setting up your goals, you should complete this sheet to ensure you are following the SMART rules.

## **SMART Goals Development**

#### 5. To enter your goals, click on Goals

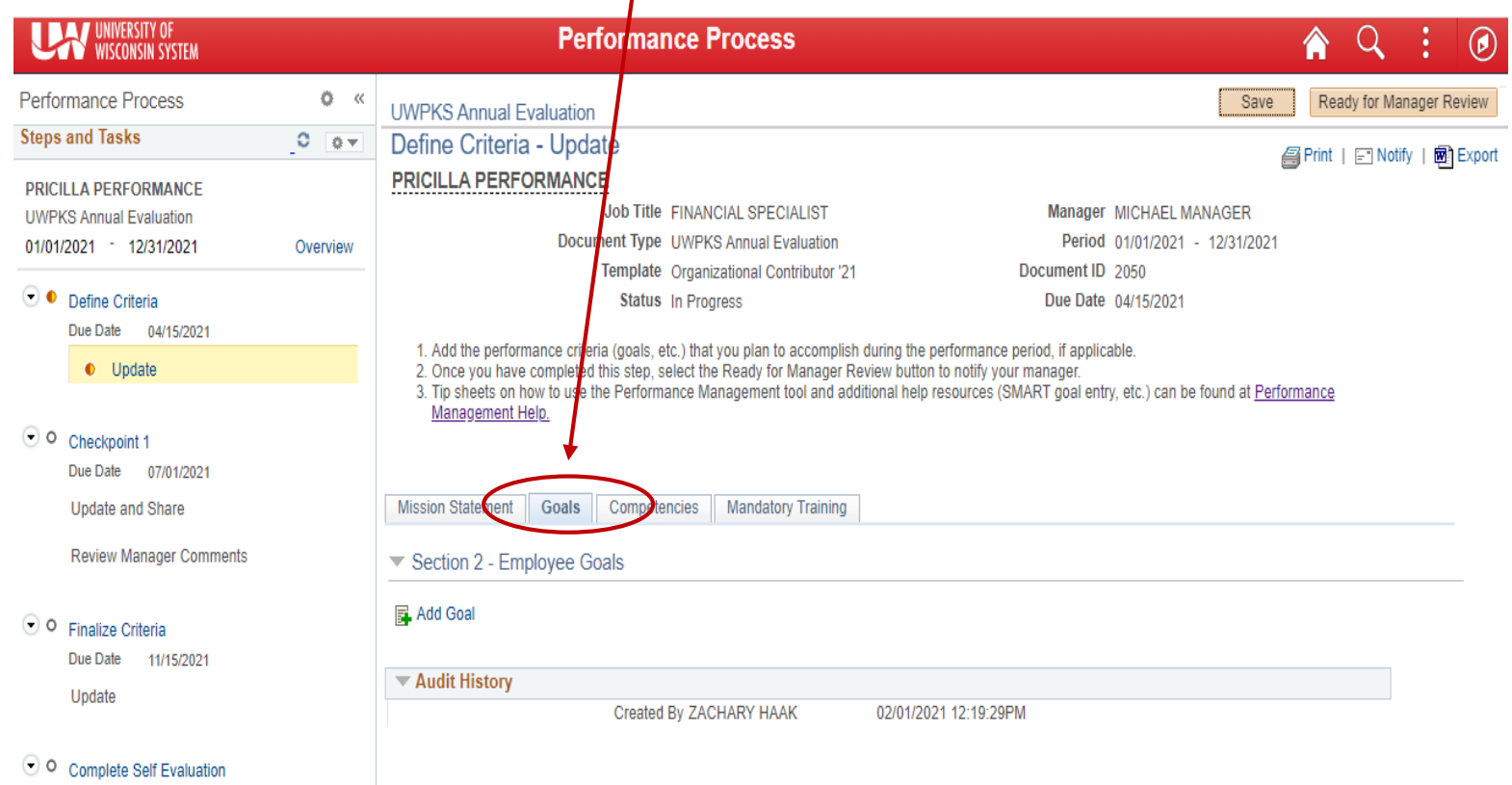

Due Date 04/45/0000

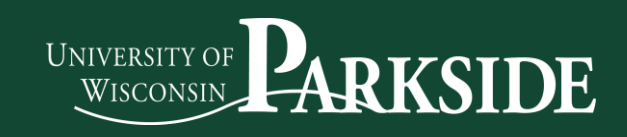

#### 5. Enter the Title of your Goal and Description

| UNIVERSITY OF<br>WISCONSIN SYSTEM                                          |              | Performance Process                               | Â | Q | Ø |
|----------------------------------------------------------------------------|--------------|---------------------------------------------------|---|---|---|
| Performance Process Steps and Tasks                                        | > 0<br>• • 0 | UWPKS Annual Evaluation<br>Add Your Own Goal      |   |   | - |
| PRICILLA PERFORMANCE<br>UWPKS Annual Evaluation<br>01/01/2021 - 12/31/2021 | Overview     | Title<br>Description Size - B I U I I I A - O - Ⅲ |   | > |   |
| Oefine Criteria Due Date 04/15/2021     Update                             |              |                                                   |   |   |   |
| Checkpoint 1     Due Date 07/01/2021                                       |              |                                                   |   |   |   |
| Update and Share<br>Review Manager Comments                                |              | Add                                               |   |   |   |
| Finalize Criteria     Due Date 11/15/2021                                  |              |                                                   |   |   |   |
| O Complete Self Evaluation                                                 |              |                                                   |   |   |   |

#### NOTE: Enter at least three goals and ensure they follow the SMART goal rule.

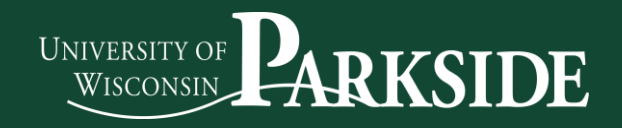

#### 6. To add more goals, click on Add your own Goal and click on

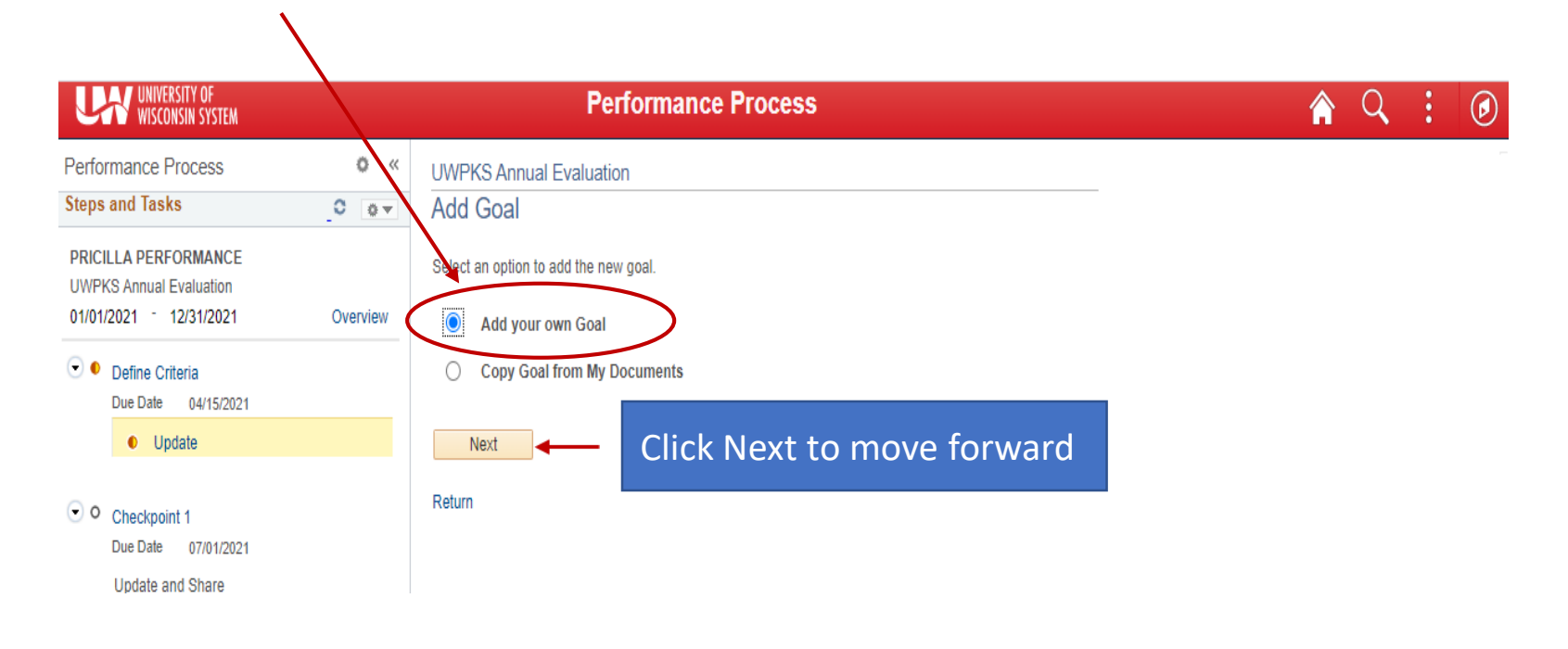

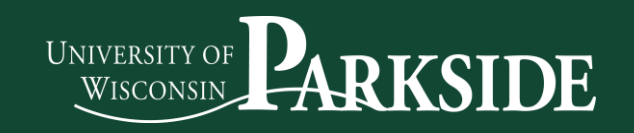

#### 7. When employee has entered their goals, click on

Ready for Manager Review

| WISCONSIN SYSTEM                                                       |          |                                                                                                    | Performance                                                                               | Process                                                                       |                                                                                                    |                        | ê Q               |
|------------------------------------------------------------------------|----------|----------------------------------------------------------------------------------------------------|-------------------------------------------------------------------------------------------|-------------------------------------------------------------------------------|----------------------------------------------------------------------------------------------------|------------------------|-------------------|
| erformance Process                                                     | • «      | UWPKS Annual Eval                                                                                                    | uation                                                                                    |                                                                               |                                                                                                    | Save                   | Ready for Manager |
| teps and Tasks                                                         | 0 •      | Define Criteria -                                                                                                    | Update                                                                                    |                                                                               |                                                                                                    | E                      |                   |
| RICILLA PERFORMANCE<br>WPKS Annual Evaluation                          |          | PRICILLA PERFORI                                                                                                    | Job Title FINAN                                                                           | ICIAL SPECIALIST                                                              | Manager MICHAEL                                                                                                    | MANAGER                |                   |
| /01/2021 - 12/31/2021                                                  | Overview |                                                                                                    | Document Type UWP                                                                         | (S Annual Evaluation                                                          | Period 01/01/202                                                                                                    | 1 - 12/31/2021         | 1                 |
|                                                                        |          |                                                                                                    | Template Organ                                                                            | izational Contributor '21                                                     | Document ID 2050                                                                                                    |                        |                   |
| <ul> <li>Define Criteria</li> <li>Due Date 04/15/2021</li> </ul>       |          |                                                                                                    | Status In Pro                                                                             | gress                                                                         | Due Date 04/15/202                                                                                                    | 1                      |                   |
| Update      Checkpoint 1     Due Date 07/01/2021                       |          | <ol> <li>Add the performan:</li> <li>Once you have con</li> <li>Tip sheets on how i<br/><u>Management Help.</u></li> </ol> | ce criteria (goals, etc.) tha<br>npleted this step, select th<br>to use the Performance N | t you plan to accomplish<br>le Ready for Manager R<br>lanagement tool and add | i during the performance period, if applicable.<br>eview button to notify your manager.<br>ditional help resources (SMART goal entry, etc.) can | be found at <u>Per</u> | rformance         |
| Lindate and Share                                                      |          | Mission Statement                                                                                                    | competencies                                                                              | Mandatory Training                                                            | 1                                                                                                    |                        |                   |
| Review Manager Comments                                                |          | <ul> <li>Section 2 - Employ</li> <li>Expand   Collapse</li> </ul>                                                          | yee Goals<br>se   🛃 Add Goal                                                              |                                                                               | '                                                                                                    |                        |                   |
| Due Date 11/15/2021                                                    |          | Goal 1: Trainings                                                                                                    | for Academic and Un                                                                       | iversity Staff                                                                |                                                                                                    |                        |                   |
| Update                                                                 |          | Description : Schedul                                                                                                    | e Professional Developme                                                                  | ent training for Academic                                                     | and University Staff:                                                                                                    |                        | <i>i</i>          |
| Complete Self Evaluation<br>Due Date 01/15/2022<br>Update and Complete |          | <ul> <li>Creating a Cus</li> <li>Technology Tra</li> </ul>                                                                 | tomer Service Culture<br>ining 101                                                        |                                                                               |                                                                                                    |                        |                   |
| O Review Manager Evaluation                                            |          | Created By PF<br>PE                                                                                                    | RICILLA 02/03/20<br>RFORMANCE                                                             | 21 10:18AM                                                                    |                                                                                                    |                        |                   |
| Due Date 03/31/2022                                                    |          | Goal 2: Employee                                                                                                    | e Engagement                                                                              |                                                                               |                                                                                                    |                        |                   |
| Acknowledge                                                            |          | Description : Update s                                                                                                    | staff on employee engage                                                                  | ment events                                                                   |                                                                                                    |                        | 2 🗊               |
|                                                                        |          |                                                                                                    |                                                                                           |                                                                               |                                                                                                    |                        |                   |

Office of Human Resources Office of Equity, Diversity, and Inclusion Title IX

Save

or

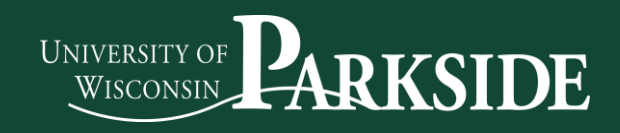

8. The employee will see this. At this time, the Manager is reviewing your goals. The Manager will review and will respond under Manager Comments.

| UNIVERSITY OF<br>WISCONSIN SYSTEM                                          |          | Performance Process                                                                                                    | N Q              | :       | ø      |
|----------------------------------------------------------------------------|----------|----------------------------------------------------------------------------------------------------|------------------|---------|--------|
| Performance Process                                                        | » «      | UWPKS Annual Evaluation                                                                                                    |                  |         |        |
| PRICILLA PERFORMANCE<br>UWPKS Annual Evaluation<br>01/01/2021 - 12/31/2021 | Overview | Define Criteria - Opdate       Image: Print         PRICILLA PERFORMANCE       Job Title FINANCIAL SPECIALIST         Job Title FINANCIAL SPECIALIST       Manager MICHAEL MANAGER         Document Type UWPKS Annual Evaluation       Period 01/01/2021 - 12/31/2021         Template Organizational Contributor '21       Document ID 2050                                                                                                    | <b>⊑</b> " Notif | (   🗐 E | Export |
| Define Criteria     Due Date 04/15/2021                                    |          | Status in Progress         Due Date         04/15/2021           O You have successfully saved this document.         0         0         0         0         0         0         0         0         0         0         0         0         0         0         0         0         0         0         0         0         0         0         0         0         0         0         0         0         0         0         0         0         0         0         0         0         0         0         0         0         0         0         0         0         0         0         0         0         0         0         0         0         0         0         0         0         0         0         0         0         0         0         0         0         0         0         0         0         0         0         0         0         0         0         0         0         0         0         0         0         0         0         0         0         0         0         0         0         0         0         0         0         0         0         0         0         0         0 |                  |         | - 1    |
| Checkpoint 1     Due Date 07/01/2021                                       |          | <ol> <li>Add the performance criteria (goals, etc.) that you plan to accomplish during the performance period, if applicable.</li> <li>Once you have completed this step, select the Ready for Manager Review button to notify your manager.</li> <li>Tip sheets on how to use the Performance Management tool and additional help resources (SMART goal entry, etc.) can be found at <u>Performan Management Help.</u></li> </ol>                                                                                                    | <u>ice</u>       |         |        |
| Update and Share<br>Review Manager Comments                                |          | Mission Statement     Goals     Competencies     Mandatory Training <ul> <li>Section 2 - Employee Goals</li> </ul>                                                                                                    |                  |         |        |
| <ul> <li>Finalize Criteria</li> <li>Due Date 11/15/2021</li> </ul>         |          | Expand   • Collapse                                                                                                    |                  |         | - 1    |
| Update                                                                     |          | Goal 1: Trainings for Academic and University Staff     Description : Schedule Professional Development training for Academic and University Staff:                                                                                                    | 0                | Û       |        |
| Complete Self Evaluation     Due Date 01/15/2022     Update and Complete   |          | Creating a Customer Service Culture     Technology Training 101                                                                                                    |                  |         |        |
| Review Manager Evaluation     Due Date 03/31/2022                          |          | Created By PRICILLA 02/03/2021 10:18AM<br>PERFORMANCE                                                                                                    |                  |         | - 1    |
| Acknowledge                                                                |          | Goal 2: Employee Engagement Description : Update staff on employee engagement events                                                                                                    | 1                | Î       |        |
| View                                                                       |          |                                                                                                    |                  |         |        |

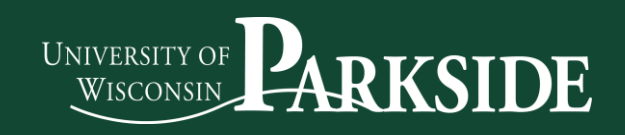

## **EMPLOYEE - CHECKPOINT**

#### 1. Click on UWPKS Annual Evaluation

| UNIVERSITY OF<br>WISCONSIN SYSTEM |          |                      | Performance                   |                           | Â             | Q | : | Ø |
|-----------------------------------|----------|----------------------|-------------------------------|---------------------------|---------------|---|---|---|
| PRICILLA PERFORMANCE              | <u>\</u> |                      |                               |                           |               |   |   |   |
| My Current Documents              | Q        | My Current Documents |                               |                           |               |   |   |   |
| My Historical Documents           |          | Document Type        | Document Status               | Period Begin / Period End | Next Due Date |   |   |   |
| Evaluations of Others             | 0        |                      | Track Progress - Checkpoint 1 | 01/01/2021                | 07/01/2021    | , |   |   |
| Historical Evaluations of Others  |          |                      |                               | 12/31/2021                | 0110112021    | / |   |   |
|                                   |          |                      |                               |                           |               |   |   |   |
|                                   |          |                      |                               |                           |               |   |   |   |
|                                   |          |                      |                               |                           |               |   |   |   |
|                                   |          |                      |                               |                           |               |   |   |   |

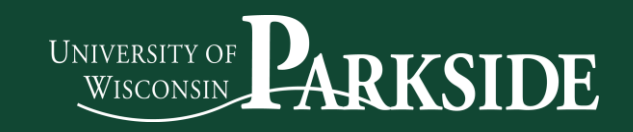

At the Checkpoint 1 – Development – Growth area/tab (noted below) you will be able to add comments information about required certifications, trainings, professional development sessions, webinars, conferences (internal & external), committees. Note: list dates of attendance

| UNIVERSITY OF<br>WISCONSIN SYSTEM                                                                                                    |          | Performance Process                                                                                                    |         | <b>À</b> Q | :          | Ø |
|----------------------------------------------------------------------------------------------------|----------|----------------------------------------------------------------------------------------------------|---------|------------|------------|---|
| Performance Process                                                                                                    | o «      | UWPKS Annual Evaluation                                                                                                    | Save    | Share w    | th Manager | J |
| PRICILLA PERFORMANCE<br>UWPKS Annual Evaluation<br>01/01/2021 12/31/2021                                                                                                  | Overview | Checkpoint 1 - Update and Share PRICILLA PERFORMANCE Job Title FINANCIAL SPECIALIST Document Type UWPKS Annual Evaluation Period 01/01/2021 - 12/31/2021 Period 01/01/2021 - 12/31/2021                                                                                                    | 🚝 Print | 🖃 Notify   | 🛃 Expo     | t |
| <ul> <li>Define Criteria         <ul> <li>Due Date 04/15/2021</li> <li>View</li> </ul> </li> <li>Checkpoint 1         <ul> <li>Due Date 07/01/2021</li> </ul> </li> </ul> |          | Your comments are currently not shared with your manager         Due Date         07/01/2021           Your comments are currently not shared with your manager         0.         Update your performance criteria (goals, etc.), if applicable.           2. Enter comments on how you are progressing against your performance criteria.         0.         When complete, select the Share with Manager button to save your work and notify your manager.           4. Tip sheets on how to use the Performance Management tool and additional help resources (SMART goal entry, etc.) can be found at <u>Performance Management Help.</u> |         |            |            |   |
| Update and Share     Review Manager Commen     EviceNace Official                                                                                                    | ts       | Mission Statement   Goals   Competencies   Development - Growth   Position of Trust   Mandatory Training   Overall Summary<br>Section 4 - General                                                                                                    |         |            |            |   |
| Due Date 11/15/2021<br>Update                                                                                                    |          | Expand        Collapse     Training and Career Development                                                                                                    |         |            |            |   |
| Complete Self Evaluation     Due Date 01/15/2022     Update and Complete                                                                                                  |          | Description : Examples: trainings, professional development, webinars, internal/external conferences, committee work, etc.  Manager Comments Manager has either not commented or has not shared their comments                                                                                                    | [2]     |            |            |   |
| Review Manager Evaluation     Due Date 03/31/2022     Acknowledge     View                                                                                                |          |                                                                                                    |         |            |            |   |
| V IC W                                                                                                    |          |                                                                                                    | 7       |            |            |   |

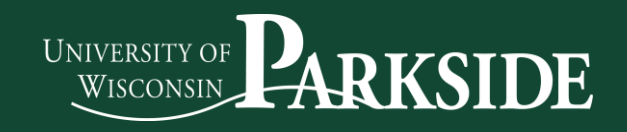

- 4. The employee will review any comments from the Manager.
- 5. Once employee reviews, they can save and/or send to Share with Manager

| UNIVERSITY OF<br>WISCONSIN SYSTEM                                                           |         |                                                                                                    | Performance Proce                                                    | ess                                   |                         |      | A Q : Ø                    |
|---------------------------------------------------------------------------------------------|---------|----------------------------------------------------------------------------------------------------|----------------------------------------------------------------------|---------------------------------------|-------------------------|------|----------------------------|
| Performance Process                                                                         | o «     | UWPKS Annual Evaluation                                                                                    |                                                                      |                                       |                         |      | Save   Share with Mahager  |
| Steps and Tasks                                                                             | 0 v     | Checkpoint 1 - Update and S                                                                                | hare                                                                 |                                       |                         |      | Rist I C Notify I R Evport |
| PRICILLA PERFORMANCE                                                                        |         | PRICILLA PERFORMANCE                                                                                       |                                                                      |                                       |                         |      | Brinn   Eriony   Ercont    |
| UWPKS Annual Evaluation                                                                     |         | Job Title                                                                                                  | FINANCIAL SPECIALIST                                                 | Manager MICHAEL M                     | IANAGER                 |      |                            |
| 01/01/2021 - 12/31/2021 O                                                                   | Verview | Document Type (                                                                                            | UWPKS Annual Evaluation                                              | Period 01/01/2021                     | - 12/31/2021            |      |                            |
|                                                                                             |         | Template (                                                                                                 | Organizational Contributor '21                                       | Document ID 2050                      |                         |      |                            |
| 💌 💁 Define Criteria                                                                         |         | Status                                                                                                    | n Progress                                                           | Due Date 07/01/2021                   |                         |      |                            |
| Due Date 04/15/2021                                                                         |         | Your comments are currently not shared w                                                                   | ith your manager                                                     |                                       |                         |      |                            |
| View                                                                                        |         |                                                                                                    |                                                                      |                                       |                         |      |                            |
|                                                                                             |         | <ol> <li>Update your performance criteria (goal)</li> <li>Enter comments on how you are program</li> </ol> | s, etc.), if applicable.<br>essing against your performance criteria |                                       |                         |      |                            |
|                                                                                             |         | 3. When complete, select the Share with I                                                                  | Manager button to save your work and notify                          | your manager.                         |                         |      |                            |
| Checkpoint 1                                                                                |         | <ol> <li>Tip sheets on how to use the Performal<br/>Management Help</li> </ol>                             | nce Management tool and additional help res                          | ources (SMART goal entry, etc.) can t | be found at Performance |      |                            |
| Due Date 07/01/2021                                                                         |         |                                                                                                    |                                                                      |                                       |                         |      |                            |
| <ul> <li>Update and Share</li> </ul>                                                        |         |                                                                                                    |                                                                      |                                       |                         |      |                            |
| Review Manager Comments                                                                     |         | Mission Statement Goals Competer                                                                           | ncies Development - Growth Position                                  | of Trust Mandatory Training C         | Overall Summary         |      |                            |
|                                                                                             |         | <ul> <li>Section 2 - Employee Goals</li> </ul>                                                             |                                                                      |                                       |                         |      |                            |
| Finalize Criteria                                                                           |         |                                                                                                    |                                                                      |                                       |                         |      |                            |
| Due Date 11/15/2021                                                                         |         | Expand   OCOLApse   Add Goal                                                                               |                                                                      |                                       |                         |      |                            |
| Update                                                                                      |         | Goal 1: Trainings for Academic an                                                                          | d University Staff                                                   |                                       |                         |      |                            |
|                                                                                             |         | Description : Schedule Professional Devel                                                                  | opment training for Academic and University                          | Staff:                                | 1                       | fi ( |                            |
| <ul> <li>Complete Self Evaluation</li> </ul>                                                |         | Creating a Customer Service Cultur                                                                         | e                                                                    |                                       |                         |      |                            |
| Due Date 01/15/2022                                                                         |         | <ul> <li>Technology Training 101</li> </ul>                                                                |                                                                      |                                       |                         |      |                            |
| Update and Complete                                                                         |         |                                                                                                    |                                                                      |                                       |                         |      |                            |
|                                                                                             |         |                                                                                                    |                                                                      |                                       |                         |      |                            |
|                                                                                             |         | Manager Comments Mana                                                                                      | ger has either not commented or has not sha                          | ared their comments                   | 3                       |      |                            |
| <ul> <li>Review Manager Evaluation</li> <li>Due Date</li> <li>Date</li> <li>Date</li> </ul> |         |                                                                                                    |                                                                      |                                       |                         |      |                            |
| Due Date 03/31/2022                                                                         |         |                                                                                                    |                                                                      |                                       |                         |      |                            |
| Acknowledge                                                                                 |         |                                                                                                    |                                                                      |                                       |                         |      |                            |
| View                                                                                        |         |                                                                                                    |                                                                      |                                       |                         |      |                            |
|                                                                                             |         |                                                                                                    |                                                                      |                                       |                         |      |                            |
|                                                                                             |         |                                                                                                    |                                                                      |                                       |                         |      |                            |
|                                                                                             |         | Employee Comments 50                                                                                       | 🔸 🧼 Font - Size -                                                    | BIU := := A - 🖾                       | - III 🕞 🖉               |      |                            |
|                                                                                             |         |                                                                                                    |                                                                      |                                       |                         |      |                            |
|                                                                                             |         |                                                                                                    |                                                                      |                                       |                         |      |                            |
|                                                                                             |         | 15                                                                                                    | want to add another goal fpr training                                |                                       |                         |      |                            |
|                                                                                             |         |                                                                                                    |                                                                      |                                       |                         |      |                            |
|                                                                                             |         |                                                                                                    |                                                                      |                                       |                         |      |                            |
|                                                                                             |         |                                                                                                    |                                                                      |                                       |                         |      |                            |
|                                                                                             |         |                                                                                                    |                                                                      |                                       |                         |      |                            |
|                                                                                             |         | Created By PRICILLA 02/0                                                                                   | 03/2021 10:18AM                                                      |                                       |                         |      |                            |
|                                                                                             |         | PERFORMANCE                                                                                                |                                                                      |                                       |                         |      |                            |
|                                                                                             |         | Goal 2: Employee Engagement                                                                                |                                                                      |                                       |                         |      |                            |
|                                                                                             |         | Description : Update staff on employee en                                                                  | gagement events                                                      |                                       | 1                       | î    |                            |
|                                                                                             |         |                                                                                                    |                                                                      |                                       |                         |      |                            |

Office of Human Resources Office of Equity, Diversity, and Inclusion Title IX

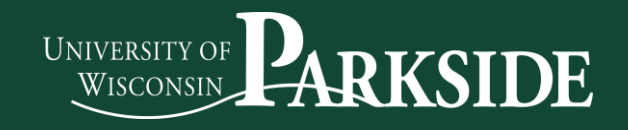

1

## **MANAGEMENT – DEFINE CRITERIA**

1. This is the email sent from Shared Services to Managers to view activity in My UW Portal

From: UWSystemHR@uwss.wisconsin.edu

Sent: Monday, June 22, 2020 3:04 AM

To: [manager's business address in Modify a Person]

**Subject:** The Manager Evaluation step for your employee performance reviews is due soon

[manager's FIRST name]:

The Manager Evaluation step for the following employees is due soon:

- [EMPLOYEE NAME] due: 2020-06-26
- [EMPLOYEE NAME] due: 2020-06-26
- [EMPLOYEE NAME] due: 2020-06-26
- [EMPLOYEE NAME] due: 2020-06-26
- [EMPLOYEE NAME] due: 2020-06-26

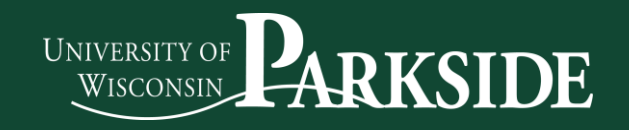

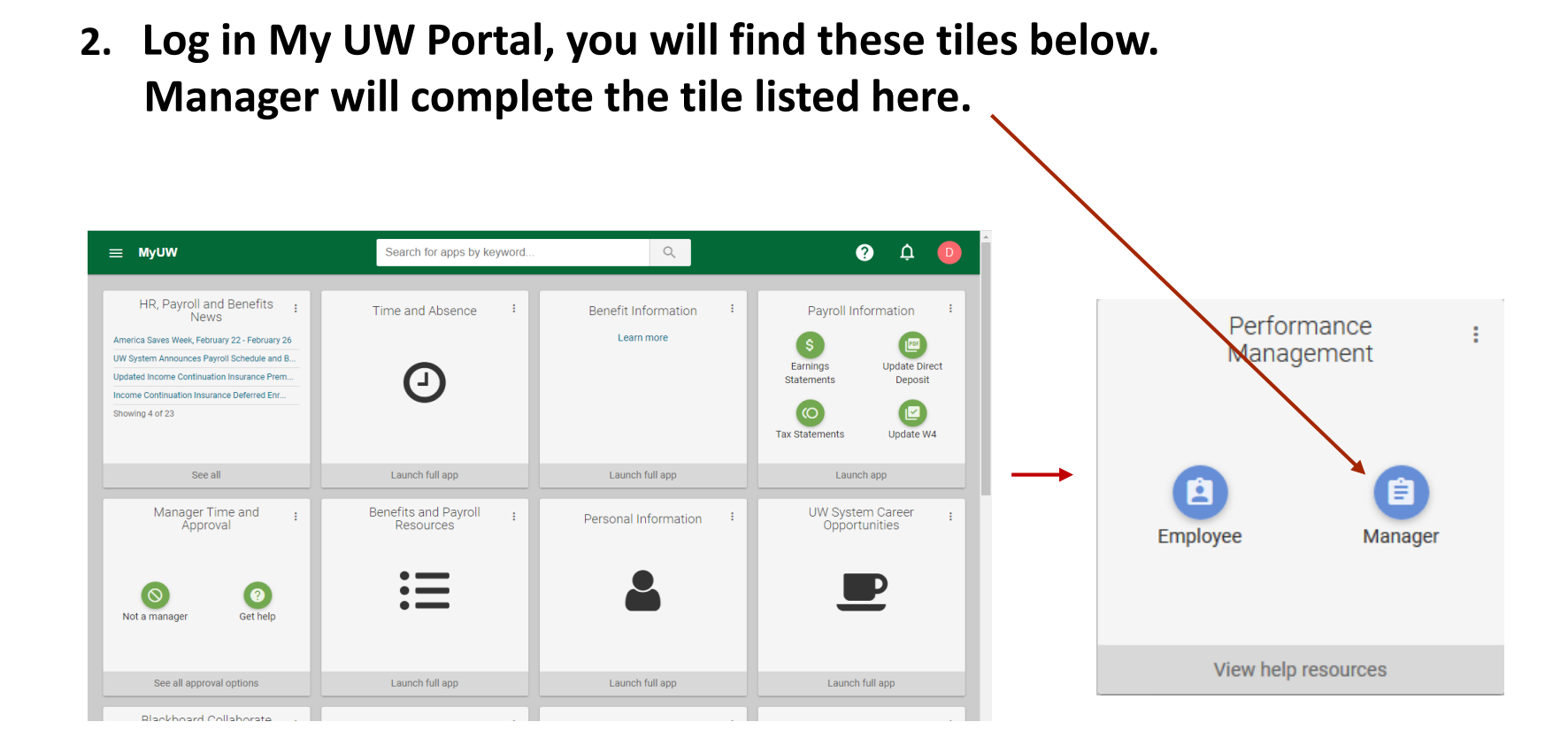

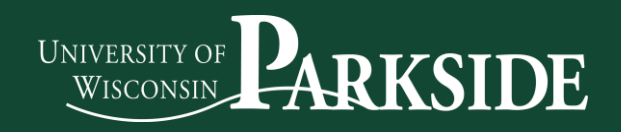

#### 3. Manager will see a list of their employees. Click on Pricilla Performance.

|                                           | Team Perfo                                   | ormance                    |                    | â                               | Q : @            |
|-------------------------------------------|----------------------------------------------|----------------------------|--------------------|---------------------------------|------------------|
| Zurrent Documents                         | Current Documents                            |                            |                    |                                 |                  |
| Lelegated Documents                       |                                              |                            |                    |                                 |                  |
| Historical Documents                      | <b>T</b>                                     |                            |                    |                                 | 2 rows           |
| Administrative Tasks  View-Only Documents | Name / Job Title                             | Document Type              | Document<br>Status | Period<br>Begin /<br>Period End | Next Due<br>Date |
|                                           | PRICILLA PERFORMANCE<br>FINANCIAL SPECIALIST | UWPKS Annual<br>Evaluation | Define Criteria    | 01/01/2021<br>12/31/2021        | 04/15/2021 >     |
|                                           | PARKER PERFORMANCE                           | UWPKS Annual<br>Evaluation | Define Criteria    | 01/01/2021<br>12/31/2021        | 04/15/2021 >     |

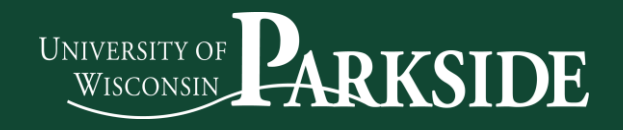

#### 4. Manager will see Pricilla Performance's Goals

| UNIVERSITY OF<br>WISCONSIN SYSTEM                                                                         |            | Performance Process                                                                                                    |            | í             | <u></u>           | :        | Ø   |
|----------------------------------------------------------------------------------------------------|------------|----------------------------------------------------------------------------------------------------|------------|---------------|-------------------|----------|-----|
| Performance Process Steps and Tasks                                                                       | > 0<br>• • | UWPKS Annual Evaluation Define Criteria - Update and Approve                                                                                                    | Save       | Release to E  | mployee           | Approv   | e   |
| PRICILLA PERFORMANCE<br>UWPKS Annual Evaluation<br>01/01/2021 * 12/31/2021                                | Overview   | Actions * Job Title FINANCIAL SPECIALIST Manager MICHAEL MANAGER                                                                                                    |            | e Print       | <u>⊨</u> " Notity | Mail Ext | ion |
| <ul> <li>Define Criteria</li> <li>Due Date 04/15/2021</li> </ul>                                          |            | Document Type         UWPKS Annual Evaluation         Period         01/01/2021 - 12/31/202           Template         Organizational Contributor '21         Document ID         2050           Status         In Progress         Due Date         04/15/2021                                                                                                    | 1          |               |                   |          |     |
| Update and Approve     Checkpoint 1     Due Date 07/01/2021     Update and Share     Review with Employee |            | 1. Review the performance criteria (goals, etc.) that the employee plans to accomplish during this performance period.     2. Make any necessary adjustments to the performance criteria and review your changes with the employee.     3. Once the performance criteria is finalized, select the Approve button to complete this step.     4. Tip sheets on how to use the Performance Management tool and additional help resources (SMART goal entry, etc.) can be found at <u>Performangement Help</u> .     Mission Statement     Goals     Competencies     Mandatory Training | erformance |               |                   |          |     |
| Finalize Criteria     Due Date 11/15/2021     Update and Complete                                         |            | <ul> <li>Section 2 - Employee Goals</li> <li>Expand   O Collapse   Add Goal</li> </ul>                                                                                                    |            |               | -<br>1            |          |     |
| Review Self Evaluation     Due Date     01/15/2022     View                                               |            | Goal 1: Irannings for Academic and University Staff  Description : Schedule Professional Development training for Academic and University Staff:     Creating a Customer Service Culture     Technology Training 101                                                                                                    |            | <b>/</b>      |                   |          |     |
| Complete Manager Evaluation     Due Date 03/31/2022     Update and Share                                  |            | Created By PRICILLA 02/03/2021 10:18AM<br>PERFORMANCE                                                                                                    |            |               | J                 |          |     |
| Pending Acknowledgement                                                                                   |            | Goal 2: Employee Engagement Description : Update staff on employee engagement events                                                                                                    | ß          | <i>/</i> / îî |                   |          |     |

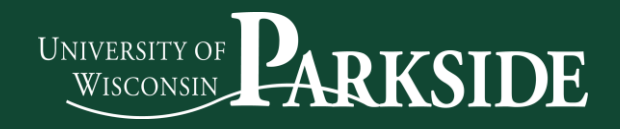

5. If the Manager wants the employee to edit their goals, the Manager

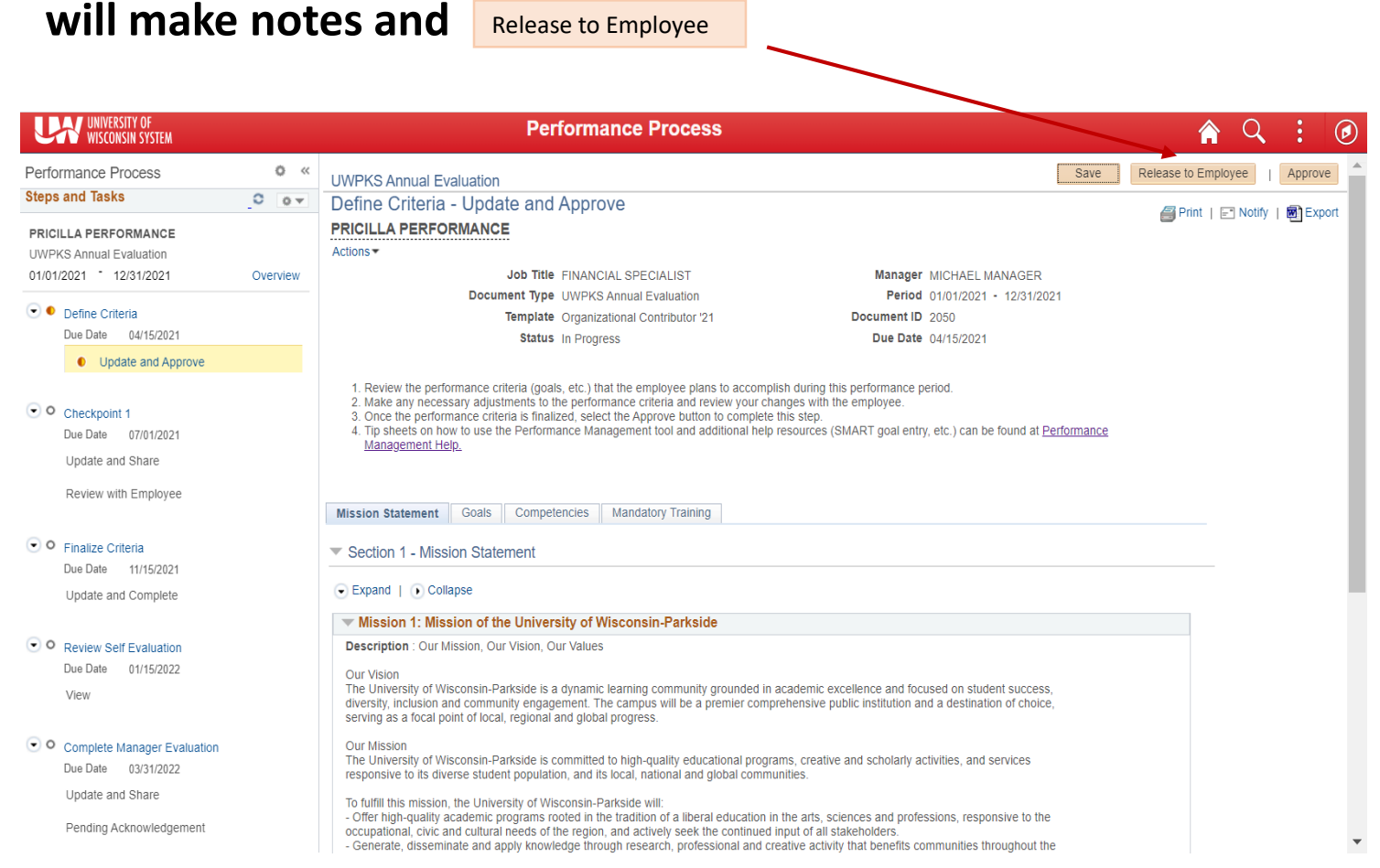

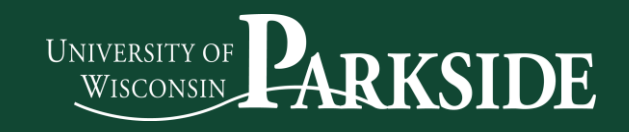

# 6. Otherwise, Manager will approve and the next step will move to Checkpoint 1.

| UNIVERSITY OF<br>WISCONSIN SYSTEM                                                     |          | Performance Process                                                                                                    | Q I | $\mathbf{D}$ |
|---------------------------------------------------------------------------------------|----------|----------------------------------------------------------------------------------------------------|-----|--------------|
| Performance Process                                                                   | ¢ «      | UWPKS Annual Evaluation                                                                                                    |     |              |
| Steps and Tasks                                                                       | 0 0 -    | Confirmation - Performance Criteria Approved                                                                                                    |     |              |
| PRICILLA PERFORMANCE<br>UWPKS Annual Evaluation<br>01/01/2021 <sup>-</sup> 12/31/2021 | Overview | • You have successfully approved and completed the Define Criteria step. No additional action is required until the next step in the evaluation process. |     |              |
| <ul> <li>Define Criteria</li> <li>Due Date 04/15/2021</li> <li>View</li> </ul>        |          |                                                                                                    |     |              |
| Reopen                                                                                |          |                                                                                                    |     |              |
| Checkpoint 1<br>Due Date 07/01/2021                                                   |          |                                                                                                    |     |              |
| Update and Share                                                                      |          |                                                                                                    |     |              |
| Review with Employee                                                                  |          |                                                                                                    |     |              |
| Finalize Criteria     Due Date 11/15/2021     Update and Complete                     |          |                                                                                                    |     |              |
| Review Self Evaluation     Due Date 01/15/2022     View                               |          |                                                                                                    |     |              |
| Complete Manager Evaluation     Due Date 03/31/2022                                   |          |                                                                                                    |     |              |

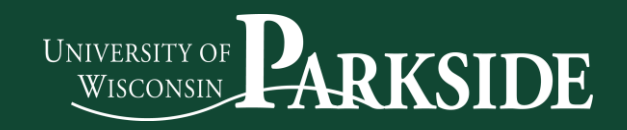

## **MANAGEMENT - CHECKPOINT**

1. At Checkpoint the Manager is able to add comments for the employee review then click on Share with Employee

| UNIVERSITY OF<br>WISCONSIN SYSTEM                                |          | Performance Process                                                                                                    | A C : 0                                    |  |  |  |  |
|------------------------------------------------------------------|----------|----------------------------------------------------------------------------------------------------|--------------------------------------------|--|--|--|--|
| Performance Process<br>Steps and Tasks                           | 0 «      | UWPKS Annual Evaluation<br>Checkpoint 1 - Update and Share                                                                                                    | Save Skip Checkpoint   Share with Employee |  |  |  |  |
| PRICILLA PERFORMANCE<br>UWPKS Annual Evaluation                  |          | PRICILLA PERFORMANCE<br>Actions *                                                                                                    | E Luur   E voorà   E export                |  |  |  |  |
| 01/01/2021 - 12/31/2021                                          | Overview | Job Title FINANCIAL SPECIALIST Manager MICHAEL N Document Type LIMBKS Applied Evolution Period: 0/10/2021                                                                                                    | /ANAGER                                    |  |  |  |  |
| <ul> <li>Define Criteria</li> <li>Due Date 04/15/2021</li> </ul> |          | Template Organizational Contributor '21 Document ID 2050<br>Status in Progress Due Date 07/01/2021                                                                                                    | - 125112021                                |  |  |  |  |
| View                                                             |          | Vou have successfully saved this document.                                                                                                    |                                            |  |  |  |  |
| Reopen                                                           |          | Your comments are currently not shared with your employee 1. Review the performance criteria (goals, etc.) updates made by the employee, if applicable. 2. Update the performance criteria (goals, etc.) updates made by the employee, if applicable.                                                                                                    |                                            |  |  |  |  |
| Checkpoint 1     Due Date 07/01/2021                             |          | <ol> <li>Copies the performance criters, in applicable:</li> <li>Enter your comments on the employee's progress against their performance criteria and review with the employee.</li> <li>When complete, select the Share with Employee button to save your changes and notify the employee. This can be done before or after you meet with the employee to discuss their progress.</li> <li>After meeting with the employee to review, select the Complete Checkpoint button to mark this step as complete.</li> <li>Tip sheets on how to use the Performance Management tool and additional help resources (SMART goal entry, etc.) can be found at <u>Performance Management telo</u>.</li> </ol> |                                            |  |  |  |  |
| Update and Share                                                 |          |                                                                                                    |                                            |  |  |  |  |
| Review with Employee                                             |          |                                                                                                    |                                            |  |  |  |  |
| 💽 Ö Eiseline Oritoria                                            |          | Mission Statement   Goals   Competencies   Development - Growth   Position of Trust   Mandatory Training                                                                                                    | Overall Summarv                            |  |  |  |  |

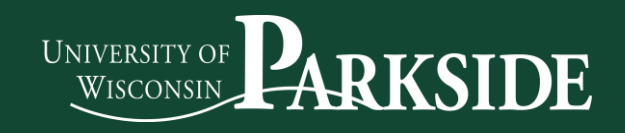

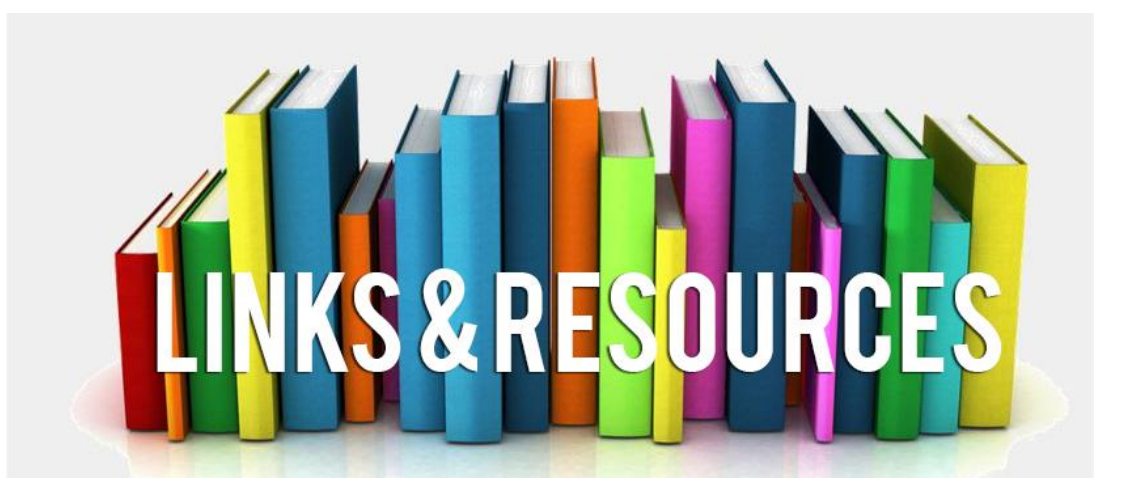

## Performance Management Help

### **SMART GOALS**

Questions, reach out to:

**Human Resources** 

hr@uwp.edu or (262) 595-2204

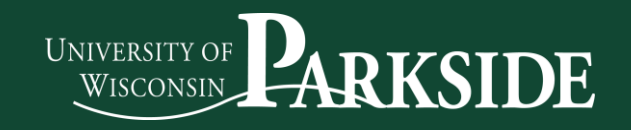

## Thank You!

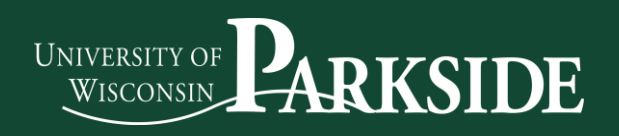